Welcome to the Learning Center The Learning Center provides one location for all employees to access online learning anytime, anywhere. You can monitor your personal progress and success that will help drive you toward your career aspirations.

| GETTING STARTED                                                                                                    |                                                                                                    |
|----------------------------------------------------------------------------------------------------|----------------------------------------------------------------------------------------------------|
| Access the Learning Center                                                                                                    | http://63.246.2.XXX/opportal                                                                                                    |
| From Internet Explorer, enter the following URL in your Internet browser:                                                                                                    |                                                                                                    |
| Test your System<br>Click <u>System Test</u> on the login page to test your computer and ensure you have all<br>the required programs installed to be able to login and use the Learning Center.<br>Follow the links provided to upload more current versions of software if needed.                                                                                                    | Login       Clear       Password hint         © 2002-2005, OnPoint Digital, Inc.<br>Version 3.0.13       Sector         Need assistance? Contact our Support Center by clicking here.         I About       System Test                                                                                                    |
| <b>Login</b><br>Enter your Login ID and Password. Click the <b>Login</b> button. Note: Both fields are case sensitive.                                                                                                    | Login: pguest Password: Forgotten your password? Remember login information                                                                                                    |
| After logging in, the Learning Center Portal Page will display. You may change your password by clicking on the <u>My Profile</u> link at the top right.                                                                                                    | My Profile ? Help Logout                                                                                                    |
| Main Portal Page                                                                                                    | ONPOINT On Palat Contract Verser                                                                                                    |
| The Learning Center Portal allows you to:                                                                                                    | In Same Carlos Adventures and Lager 17 Od 2008 227 PM                                                                                                    |
| <ol> <li>View important Messages.</li> <li>Access Learning Resources and make use of several Quick Links.</li> <li>Perform a Search to locate information that you need.</li> <li>Access your personalized Learning Path, Online Courses, Instructor-Led<br/>Events, On-the-Job Activities and view your Current Status.</li> <li>Take a shortcut to any Pending Assignments.</li> </ol> | Messadores     Carrens     Anners     Optimization       Messadores     Carrens     Anners     Optimization       Messadores     Carrens     Anners     Optimization       Messadores     Carrens     Anners     Optimization       Messadores     Carrens     Anners     Optimization       Messadores     Carrens     Anners     Optimization       Messadores     Carrens     Anners     Optimization       Messadores     Carrens     Anners     Optimization       Messadores     Carrens     Anners     Optimization       Messadores     Carrens     Anners     Optimization |
| Tip: The Learning Center uses pop-up windows in various places to display new information. If you encounter an error reading "Pop-up blocked," you will need to change your computer setup to allow pop-ups.                                                                                                    | A Copyright & 2005. Softwar Toplan. Ad rights Instances                                                                                                    |
| LEARNING CENTER REFERENCE AREA                                                                                                    |                                                                                                    |
| Messages<br>Click <u>Announcements</u> to review information that is general in nature and distributed<br>to a group of people from a specific person.<br>Click <u>Notifications</u> to review information sent by the system to you specifically, to<br>remind you of any upcoming deadlines.                                                                                           | Messages<br>Announcements: 1<br>Notifications: 0                                                                                                    |
| Learning Resources<br>Click <u>Learning Nuggets</u> to access information that is short and quick for you to<br>review.                                                                                                    | Learning Resources                                                                                                    |
| Click <u>Reference Materials</u> to access the Learning Center's Document Library. The Library contains information such as training related materials and articles about learning.                                                                                                    | <ul> <li><u>Learning Nuggets</u></li> <li><u>Reference Materials</u></li> </ul>                                                                                                    |
|                                                                                                    | 1                                                                                                    |

#### Search

Enter a word or phase into the Search field and press GO to find specific information that you would like to access.

Click Advanced Search to further refine your search results.

#### Manager Options

If you are a manager, you will see one or more Manager Options, depending on your role. Click the management options link to launch your selection in a new window.

Please refer to the Manager Start Guide for additional information.

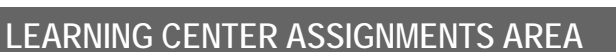

#### Learning Path

Click the **Learning Path** tab to review your personalized Learning Path. This includes all items that have been assigned to you based on your current job role. The Learning Path lists all your assignments in the order in which they should be completed.

Click the name of any item to view and/or start the task.

| Skill Profile Name (click to select)<br>OnPoint Software Master |        |                                |
|-----------------------------------------------------------------|--------|--------------------------------|
| Skill Set: Hands-on Experience                                  |        |                                |
| Skill Name                                                      | Туре   | Title                          |
| Export Compliance Tier I Refresher                              | course | Export Compliance Tier I Refre |
| Export Compliance Final Exam                                    | Test   | Export Compliance Final Exan   |
| Accounting for Corporations                                     | Course | Accounting for Corporations    |
| Skill Set: Instructor-Led Training                              |        |                                |
| Skill Name                                                      | Туре   | Title                          |
| ILT Session - OPCM Training                                     | course | ILT Session - OPCM Training    |

Learning Path Courses Events Activities My Status

GO

Search

Enter Search Term

Advanced Search

Manager Options

Course Manager

Learning Path Courses Events

Performance Manager

#### Courses

Click the **Courses** tab to view any online learning courses you are currently assigned to complete. When you select a course, a Course Information Screen will appear providing more details.

Click **Start** to start a course. Click **Continue** to continue a course that you have previously started. Click **Browse** to revisit a course you have previously completed. If you did not pass a final test of a course, click the **Retake** button to begin the course again.

| Courses   Course Catalog               |             |        |         |             |
|----------------------------------------|-------------|--------|---------|-------------|
| Name                                   | Dur. (Mins) | Action | Approve | d Status    |
| 116AE - Associate Orientation          | 30          | Start  | Yes     | Not Attempt |
| 127AE - Knife Handling                 | 30          | Start  | Yes     | Not Attempt |
| 142AE - Health & Safety Fundamentals   | 30          | Start  | Yes     | Not Attempt |
| Assessment Sets   Assessment Set Cat   | alog        |        |         |             |
| Hobboontent bete [ Hobboontent bet bat |             |        |         | 1220 12     |
| Name                                   |             | Action | Approve | d Status    |
| Name Nuggets   Nugget Catalog          |             | Action | Approve | d Status    |

Activities

My Status

### **Course Navigation**

Use the Arrows in the upper right corner of the screen to advance through the pages of the course until you have completed it. Use the "Go to" Dropdown to jump to different pages in the course whenever you are in Browse mode. Note: there may be other navigation arrows within a course page.

Use the **Refresh** icon to re-start any flash, video or audio clip, or re-load any page.

#### Tests

When you are taking a test, click the answer box or radio button next to the answer you wish to select.

When you have completed the test, click the **Finish Test** button at the bottom of the page. The system will grade and score your test.

Note: Some courses include in-course quizzes which may or may not be graded and/or recorded.

- 1. Which comment best describes Acme's core products?
- A. Springs for mattresses

-- Go to --

- O B. Sprockets for high-speed cycliing applications
- C. Sprockets for watches
- O D. Slides for playgrounds

#### Locating a Course, Assessment or Nugget

Click <u>Course Catalog</u> to browse through all the online courses that are currently being offered.

In addition to courses, this tab includes a list of any standalone **Assessments** that have been assigned to you, for instance, a Survey or Feedback Form. Click <u>Assessment Set Catalog</u> to browse through all the available assessments.

Also listed on this tab are any assigned **Nuggets**. Click <u>Nugget Catalog</u> to browse through all available nuggets.

#### Events

Click the **Events** tab to view any classroom training events that you are currently assigned to attend, or to determine if you have been approved for any event where you submitted a request to attend.

Notice that you may view your assignments in a calendar view, or switch to a "list" view by changing the Display. Hover over any assignment for more detail.

Click Event Catalog at the top left to view all classroom training events that are currently being offered.

#### Activities

Click the **Activities** tab to view any on-the-job activities that have been assigned to you. An activity can include but is not limited to: reading a workbook, manual or policy, doing on-the-job shadowing or having a discussion with your manager.

Choose Pending, Not Completed or Completed to change the types of activities that are being displayed.

### My Status

Click the **My Status** tab to view your Assignment Status in detail, including all courses, classroom events, on-the-job activities or nuggets assigned to you, and their associated completion status.

Click <u>Competency Matrix</u> to view the same information, organized by Learning Path/Skill Profile assignment.

Tip: There are a number of screens that display "Completion Status." Different conditions govern the status of different types of items. For instance:

- Course "Incomplete" status can be caused by (1) insufficient time spent in the course, (2) failure to view each page of the course, or (3) failed score of an associated test
- Event "Incomplete" status can be caused by a user being assigned to a classroom training session, the event date has passed, and the instructor has not updated the class attendance record
- Activity "Pending" status will display until an administrator has approved your Activity as completed

| ssignments               |                    |                   |              |
|--------------------------|--------------------|-------------------|--------------|
| Course   Course Catalog  |                    |                   |              |
| Course (click to select) | Duration (minutes) | Approval Required | Prerequisite |
| INCOTERMS 2000           | 60                 | No                |              |
| Communicate for Results  | 25                 | Yes               |              |
| Decimals and Percents    | 35                 | No                |              |

Learning Dath Courses Events Activities My Status

| <u>ketresn</u> |        | <u> </u>                   | April 2001                 |                            | Display: | alendai |
|----------------|--------|----------------------------|----------------------------|----------------------------|----------|---------|
| Sunday         | Monday | Tuesday                    | Wednesday                  | Thursday                   | Friday   | Sat     |
| 1              | 2      | 3                          | 4                          | 5                          | 6        | 7       |
| 8              | 9      | 10                         | 11                         | 12                         | 13       | 14      |
| 15             | 16     | 17                         | 18                         | 19                         | 20       | 21      |
| 22             | 23     | 24<br>274A - Core<br>Commu | 25<br>244A - First<br>Aid/ | 26<br>244A - First<br>Aid/ | 27       | 28      |

Required

March 21 2007

Uniform Pick Up

| courses                                             | Events Activities                       | My Status       |     |
|-----------------------------------------------------|-----------------------------------------|-----------------|-----|
| ssignment Status   Competency Mat                   | trix                                    |                 |     |
| Associate Info                                      |                                         |                 |     |
| Full Name: Guest, Perfect<br>Email: pguest@lord.com | Login ID:pguest Title:<br>Role: Learner |                 |     |
| Skill Profiles                                      |                                         |                 |     |
| Skill Profile                                       | Assigned                                | Completed       |     |
| Welcome to Lord                                     | April 26 2007                           |                 |     |
| Courses                                             |                                         |                 |     |
| Course                                              | First Accesse                           | d Last Accessed | Sta |
| Lord Orientation                                    |                                         |                 | No  |
| Knife Handling                                      |                                         |                 | No  |
| Health & Safety Fundamentals                        |                                         |                 | No  |
|                                                     |                                         |                 |     |

## LEARNING CENTER ASSIGNMENTS SHORT-CUTS

#### **Current Assignments-Pending Completion**

The Current Assignments area, halfway down the screen, displays all of your assignments, categorized by type, that are still pending completion.

Click the name of the item to review its description and start the course, assessment, event, or activity.

| Notes ? Help 🗙 Close        |
|-----------------------------|
| Show: All                   |
|                             |
| 🔁 My Profile 🛛 Pelp 🚺 Logou |

Not attempted Not attempted Not attempted Not attempted

Pending Pending Pending

Current Assignme

Activities Open House SKill Soft Course Test Your Knowledge

Events

Accounting Fundamentals Basics of Budgeting Communicate for Results Decimals and Percents

## **FINISH AND LOGOUT**

#### Logout

When you are finished using any tabbed area of the Learning Center, click the Close icon to return to the main Portal page.

When you are finished using the Learning Center, click the Logout icon in the upper right corner. The system will ask if you are sure. Click the OK button to end your session.